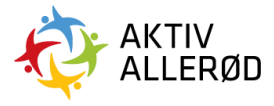

## Vejledning til at ansøge om at blive godkendt som forening i Allerød Kommune

## Indhold

| Trin-for-trin: sådan ansøger du om | godkendelse | 2 |
|------------------------------------|-------------|---|
|------------------------------------|-------------|---|

Allerød Kommune Idræt & Folkeoplysning booking@alleroed.dk Side | 1

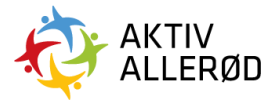

## Trin-for-trin: sådan ansøger du om godkendelse

Du skal have formandens årsberetning, referat fra generalsamlingen, tro og love erklæring vedr. børneattester samt vedtægterne (skal være underskrevet af bestyrelsen) klar til upload.

Tro og love erklæringen vedr. børneattester kan du finder på <u>www.aktivalleroed.dk</u> under fanen *blanketter*.

Log ind på www.aktivalleroed.dk

Tryk på hængelåsen i øverste højre hjørne.

Klik på "Ansøg om at få adgang".

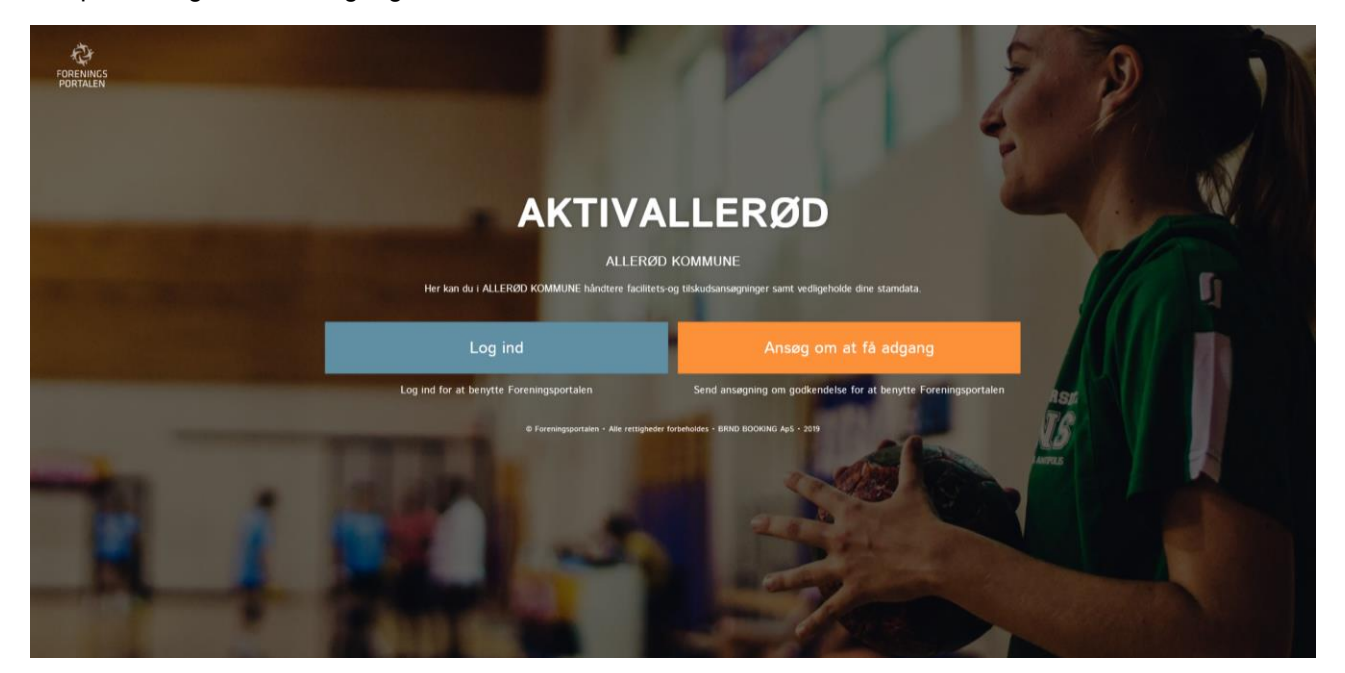

## Læs og tryk på næste.

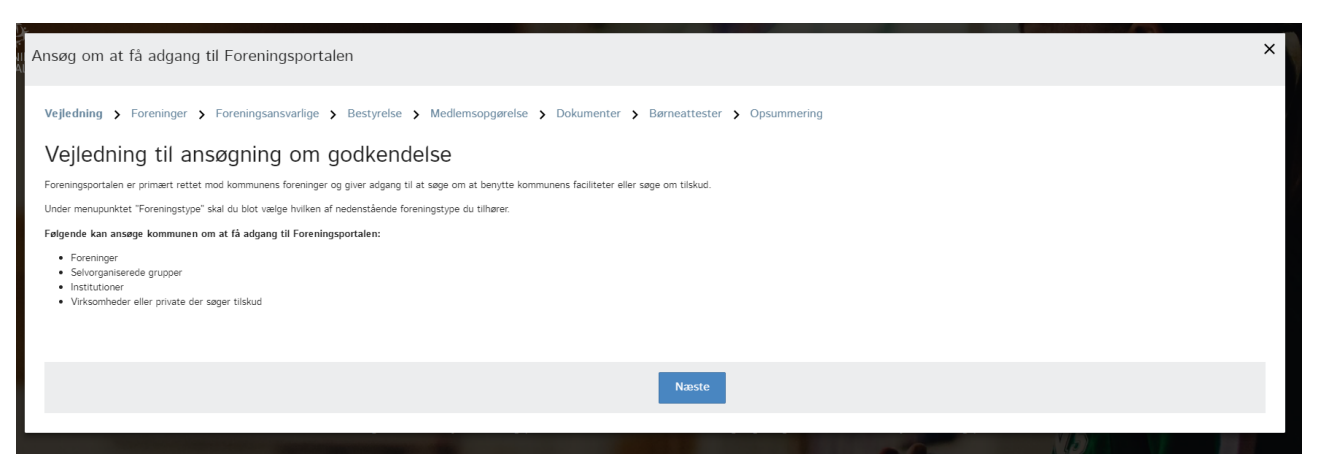

Allerød Kommune Idræt & Folkeoplysning booking@alleroed.dk Side | 2

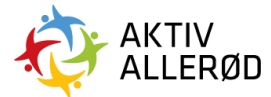

Udfyld de markerede felter og tryk på næste.

| Ansøg om at få adgang til                 | Foreningsportalen                                         |                         |                                     |    |             |            | ×  |
|-------------------------------------------|-----------------------------------------------------------|-------------------------|-------------------------------------|----|-------------|------------|----|
| Vejledning <b>&gt; Foreninger &gt;</b> Fo | oreningsansvarlige <b>&gt;</b> Bestyrelse <b>&gt;</b> Med | llemsopgørelse 🗲 Dokume | enter > Børneattester > Opsummering |    |             |            |    |
| Generelt                                  |                                                           |                         |                                     |    |             |            |    |
| Foreningsnavn *                           |                                                           | CVR-nummer              | P-nummer                            |    |             | Startdato  |    |
| Allerød Kommune                           |                                                           | 12345678                |                                     |    |             |            |    |
| Foreningstype *                           |                                                           | Foreningsgruppe         |                                     |    | Aktiviteter |            |    |
| Folkeoplysende forening                   | •                                                         | Vælg                    |                                     | ٠  | Vælg        |            | •  |
| Adresse                                   |                                                           |                         |                                     |    |             |            |    |
| Adresse                                   |                                                           | C/o adresse             |                                     | () | Stednavn    |            | () |
| Bjarkesvej 2,                             |                                                           |                         |                                     |    |             |            |    |
| Postnr. By                                |                                                           |                         |                                     |    |             |            |    |
| 3450 Allerød                              |                                                           |                         |                                     |    |             |            |    |
| Kontaktonlyspinger                        |                                                           |                         |                                     |    |             |            |    |
| Mobil                                     | Evt. fastnet                                              |                         | Foreningens e-mail                  |    |             | Hjemmeside |    |
| 12345678                                  |                                                           |                         | alleroed@alleroed.dk                |    |             |            |    |
|                                           |                                                           |                         |                                     |    |             |            |    |
|                                           |                                                           |                         |                                     |    |             |            |    |
|                                           |                                                           |                         |                                     |    |             |            |    |
|                                           |                                                           |                         | Forrige Næste                       |    |             |            |    |
|                                           |                                                           |                         |                                     |    |             |            |    |

Udfyld kontaktoplysninger på den foreningsansvarlige og tryk på næste.

| Ansøg om at få adgang til Foreningsportale                                                                               | n                                        |                                                                | × |  |  |  |
|----------------------------------------------------------------------------------------------------|------------------------------------------|----------------------------------------------------------------|---|--|--|--|
| Vejledning > Foreninger > Foreningsansvarlige > Bestyrelse > Medlemsopgørelse > Dokumenter > Børneattester > Opsummering |                                          |                                                                |   |  |  |  |
| Kontaktoplysninger<br>Fornavn *<br>Julie                                                                                 | Efternavn *<br>Roll                      | E-mail *<br>alleroed@alleroed.dk                               |   |  |  |  |
| Rolle i foreningen<br>Vælg blandt rollerne herunder: *<br>Formand                                                        | ]                                        |                                                                |   |  |  |  |
|                                                                                                    | ]                                        |                                                                |   |  |  |  |
|                                                                                                    | Forrige                                  | Næste                                                          |   |  |  |  |
|                                                                                                    | Log ind for at benytte Foreningsportalen | Send ansøgning om godkendelse for at benytte Foreningsportalen |   |  |  |  |

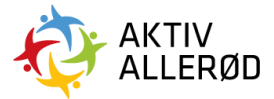

Udfyld oplysninger om bestyrelsen og tryk på næste.

Det er et krav at alle foreninger har en formand, en kassere og en bookingansvarlig.

Du skal registrerer den bookingansvarlige, formanden og kassereren nu ved ansøgningen, og de resterende bestyrelsesmedlemmer skal du uploade gennem Foreningsportalen, når foreningen er blevet godkendt. Vejledning hertil finder du på <u>www.aktivalleroed.dk</u> under fanen *"Vejledninger".* 

| Ansøg om at få adgang til Foreningsp        | ortalen                                                                |                             | × |
|---------------------------------------------|------------------------------------------------------------------------|-----------------------------|---|
| Vejledning > Foreninger > Foreningsansvarlı | ge <b>&gt; Bestyrelse &gt;</b> Medlemsopgørelse <b>&gt;</b> Dokumenter | Børneattester > Opsummering |   |
| Bookingansvarlig                            |                                                                        |                             |   |
| Fornavn *                                   | Efternavn *                                                            | E-mail                      |   |
|                                             |                                                                        |                             |   |
| Formand                                     |                                                                        |                             |   |
| Fornavn *                                   | Efternavn *                                                            | E-mail                      |   |
| Julie                                       | Roll                                                                   | alleroed@alleroed.dk        |   |
| Kasserer                                    |                                                                        |                             |   |
| Fornavn *                                   | Efternavn *                                                            | E-mail                      |   |
|                                             |                                                                        |                             |   |
|                                             |                                                                        |                             |   |
|                                             |                                                                        |                             |   |
|                                             |                                                                        |                             |   |
|                                             | Forrig                                                                 | Næste                       |   |
|                                             |                                                                        |                             |   |
|                                             |                                                                        |                             |   |

Udfyld medlemsopgørelsen og tryk på næste.

| nsøg om at få adgang til Foreningsportalen                                                                                |           |            |         |            |   |            | × |  |
|----------------------------------------------------------------------------------------------------|-----------|------------|---------|------------|---|------------|---|--|
| Vejledning > Foreningser > Foreningsansvarlige > Bestyrelse > Medlemsopgørelse > Dokumenter > Børneattester > Opsummering |           |            |         |            |   |            |   |  |
| Periode<br>Mediemopgarelisesn: Navn for opgarelise • Arstal for beregning af aldersgrænser •                              |           |            |         |            |   |            |   |  |
| 250473423                                                                                                    | 250473423 |            | 2019    | •          |   |            |   |  |
| Heraf handicappede                                                                                                    |           |            |         |            |   |            |   |  |
| 0-12 år *                                                                                                    |           | 13-18 år * |         | 19-25 år * |   | 26-59 år * |   |  |
|                                                                                                    | 0         |            | 0       |            | 0 |            | 0 |  |
| 60-64 år *                                                                                                    |           | 65+ *      |         | Samlet     |   |            |   |  |
|                                                                                                    | 0         |            | 0       |            |   |            |   |  |
|                                                                                                    |           |            |         |            |   |            |   |  |
| 0-12 År                                                                                                    |           | 13-18 år   |         | 19-25 år   |   | 26-59 år   |   |  |
|                                                                                                    |           |            |         |            |   |            | 0 |  |
| 60-64 år                                                                                                    |           | 5.5.+      |         | Samlet     |   |            |   |  |
|                                                                                                    |           |            |         |            |   |            |   |  |
|                                                                                                    |           |            |         |            |   |            |   |  |
|                                                                                                    |           |            |         |            |   |            |   |  |
|                                                                                                    |           |            |         |            |   |            |   |  |
|                                                                                                    |           |            | Forrige | Næste      |   |            |   |  |
|                                                                                                    |           |            |         |            |   |            |   |  |

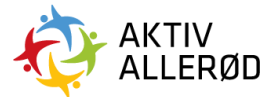

Upload dokumenterne "formandens årsberetning", "referat af generalforsamling", "vedtægter" og "tro og love erklæring vedr. børneattester" og tryk på næste.

| Ansøg om at få adgang til Foreningsporta      | alen                                                |                                             | × |
|-----------------------------------------------|-----------------------------------------------------|---------------------------------------------|---|
| Vejledning > Foreninger > Foreningsansvarlige | Bestyrelse > Medlemsopgørelse > Dokumenter > Børner | attester > Opsummering                      |   |
| Upload af dokumenter                          |                                                     |                                             |   |
| Formandens årsberetning *                     | Referat af generalforsamling *                      | Tro og løve erklæring vedr. børnesttester * |   |
| Find fil                                      | Find fil                                            | Find fil                                    | ٤ |
| Vedtægter *                                   |                                                     |                                             |   |
| Find fil                                      | <b>±</b>                                            |                                             |   |
|                                               |                                                     |                                             |   |
|                                               | Forrige N                                           | Væste                                       |   |
|                                               |                                                     |                                             |   |

Læs og sæt hak i rubrikken ved " Erklæring om indhentelse af børneattester for året 2019". Tryk på næste.

| Ansøg om at få adgang til Foreningsportalen                                                                                                    | ×          |
|----------------------------------------------------------------------------------------------------|------------|
| Vejledning > Foreninger > Foreningsansvarlige > Bestyrelse > Medlemsopgørelse > Dokumenter > Børneattester > Opsummering<br>Erklæring om indhentelse af bærneattest Efter folkeoplysningslovens § 4, stk. 4, og § 45, stk. 3, jf. lovbekendtgørelse. nr. 535 af 14, juni 2004 som andret ved § 1, nr. 1 og 5, i lov nr. 1523 af 27. december 2009, hvorefter foreningen har pligt til at afgive erklæring om indhente<br>af bærneattest, erklærer undertegnede på foreningens vegne, at foreningen indhenter bærneattester i det omfang, foreningen ansætter eller beskæftiger personer, skivel lønnet som ulønnet, der som led i udførelsen af deres opgaver skal have direkte kontakt med børn under<br>år. | else<br>15 |
| Forrige Næste                                                                                                    |            |

Tjek om alle de indtastede oplysning er korrekte.

Tryk på "Send ansøgning".

| Ansøg om at få adgang til Foreningsportale                                                                                                    | en                                                                              |                                                                                                    | × |
|----------------------------------------------------------------------------------------------------|---------------------------------------------------------------------------------|----------------------------------------------------------------------------------------------------|---|
| Vejledning > Foreninger > Foreningsansvarlige >                                                                                                    | Bestyrelse > Medlemsopgørelse > Dokumenter > Børneattest                        | er <b>&gt;</b> Opsummering                                                                                                    |   |
| Forening                                                                                                    | Foreningsansvarlige                                                             | Bestyrelse                                                                                                    |   |
| Navn Allerad Kommune<br>CVR 12:45678<br>PNumber<br>Co-adresse Bjarkesvej 2.<br>Co-adresse<br>Stednavn<br>Postnr 3450<br>By Allerad Bjarced Bjalleroed dk<br>Hjemmeside<br>Hovedaktivlet<br>Foreningsgruppe | Navn Julie Roll<br>E-mail alleroed@alleroed.dk                                  | Bookingansvarlig<br>Navn Q Q<br>E-mail<br>Formand<br>Navn Julie Roll<br>E-mail alterood@alteroed.dk<br>Kasserer<br>Navn Q Q<br>E-mail |   |
| Dokumenter                                                                                                    |                                                                                 |                                                                                                    |   |
| Vejledning til at aflyse tider i Foreningsportalen.pdf   Vejledning til                                                                                                    | t anvende belægningskalenderen.docx   Vejledning til at oploade dokumenter genn | m Foreningsportalen.docx   Vejledning til at anvende belagningskalenderen.docx                                                        |   |
|                                                                                                    | Forrige Send answ                                                               | ning                                                                                                    |   |
|                                                                                                    |                                                                                 |                                                                                                    |   |

Allerød Kommune

Idræt & Folkeoplysning

booking@alleroed.dk